# Anleitung Migration Lernende

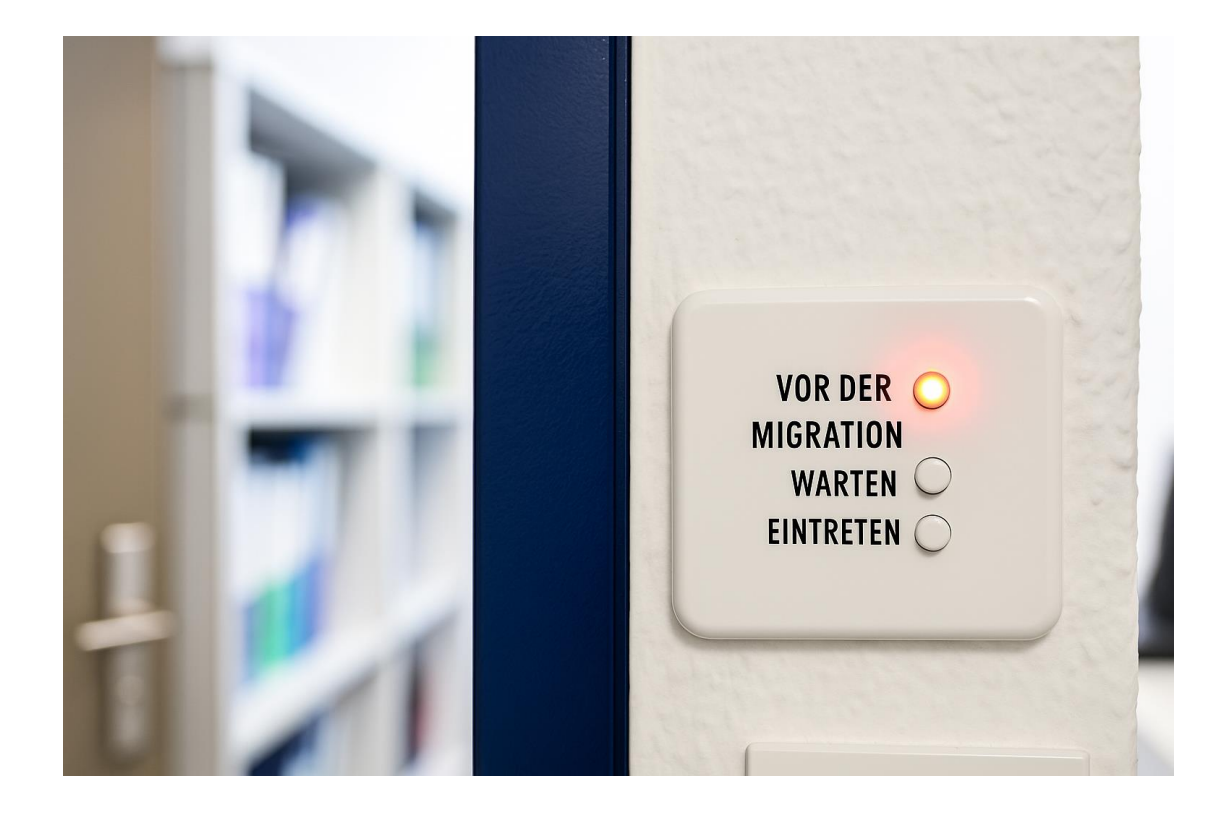

## Inhalt

| Einleitung                                                                                  | . 2 |
|---------------------------------------------------------------------------------------------|-----|
| Grundsätzliches                                                                             | . 2 |
| Vor der Migration (bis spätestens 04.07.2025)                                               | . 3 |
| OneDrive - Synchronisation auf privaten Geräten beenden                                     | . 3 |
| Schritt für Schritt Anleitung OneDrive Sync beenden                                         | . 3 |
| Welche Dateien bleiben auf meinem privaten Gerät, nachdem ich die Synchronisation aufgehobe | en  |
| habe?                                                                                       | . 5 |
| Microsoft 365 auf allen privaten Geräten abmelden                                           | . 5 |
| Microsoft 365 Apps auf iOS und Android                                                      | . 6 |

## Einleitung

Als Lernende arbeiten Sie bereits seit längerem mit Microsoft 365 und haben viele Daten und Inhalte generiert. Aus betrieblichen Gründen werden neu alle Ihre Daten und Anwendungen zum Betreiber EDUBERN transferiert, was bedeutet, dass alle Ihre Daten verschoben (migriert) werden müssen. Die allermeisten Daten können automatisch migriert werden. Leider gibt es aber Einstellungen und Daten, die nicht ohne Ihre Mithilfe migriert werden können. In diesem Dokument listen wir Ihnen alle Dienste und Applikationen auf, bei denen Sie **vor der Migration** selbst tätig werden müssen, um einen Datenverlust, oder andere Unannehmlichkeiten zu vermeiden.

## Grundsätzliches

Alle Dateien, die Sie auf OneDrive for Business oder in Microsoft Teams abgelegt haben, werden **au-tomatisch migriert.** 

Gewisse Arbeiten betreffen die Handhabung Ihrer Daten **auf einem privaten Gerät**, das kann Ihr persönlicher Heimcomputer, Notebook oder MacBook ein Smartphone oder ein Tablet sein. Damit Sie diese besser erkennen können, werden die Abschnitte, die **nur Ihre privaten** Geräte betreffen, mit diesem Logo markiert:

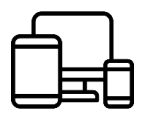

Besonders **wichtige Informationen** werden mit dem folgenden Logo markiert. Falls Sie diese Informationen nicht beachten, könnte es unter Umständen zu einem Datenverlust oder anderen Unannehmlichkeiten führen:

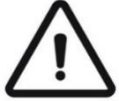

Hinweise und Tipps werden mit dem folgenden Icon begleitet:

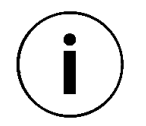

## Vor der Migration (bis spätestens 04.07.2025)

Bitte prüfen Sie in Evento, ob Ihre Handynummer noch aktuell ist. Diese Angabe ist besonders wichtig, da sie für die Anmeldung nach der Migration benötigt wird. Öffnen Sie dazu Ihr Benutzerprofil in Evento, kontrollieren Sie die gespeicherte Nummer und passen Sie sie bei Bedarf an.

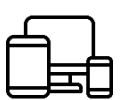

#### OneDrive - Synchronisation auf privaten Geräten beenden

Falls Sie eine Synchronisation mit Ihrem Heimcomputer, persönlichem Notebook oder Mac eingerichtet haben, müssen Sie diese unbedingt **vor der Migration beenden**. Beenden Sie die Synchronisation unbedingt bis spätestens **13.07.2025**, indem sie nachfolgende Anleitung befolgen.

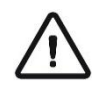

Warnung: Falls Sie diesen Zeitpunkt verpassen, wird eine zukünftige Synchronisation auf Ihrem **pri**vaten Gerät verunmöglicht. Das kann dann nur noch mit einer Neuinstallation des betroffenen Geräts behoben werden.

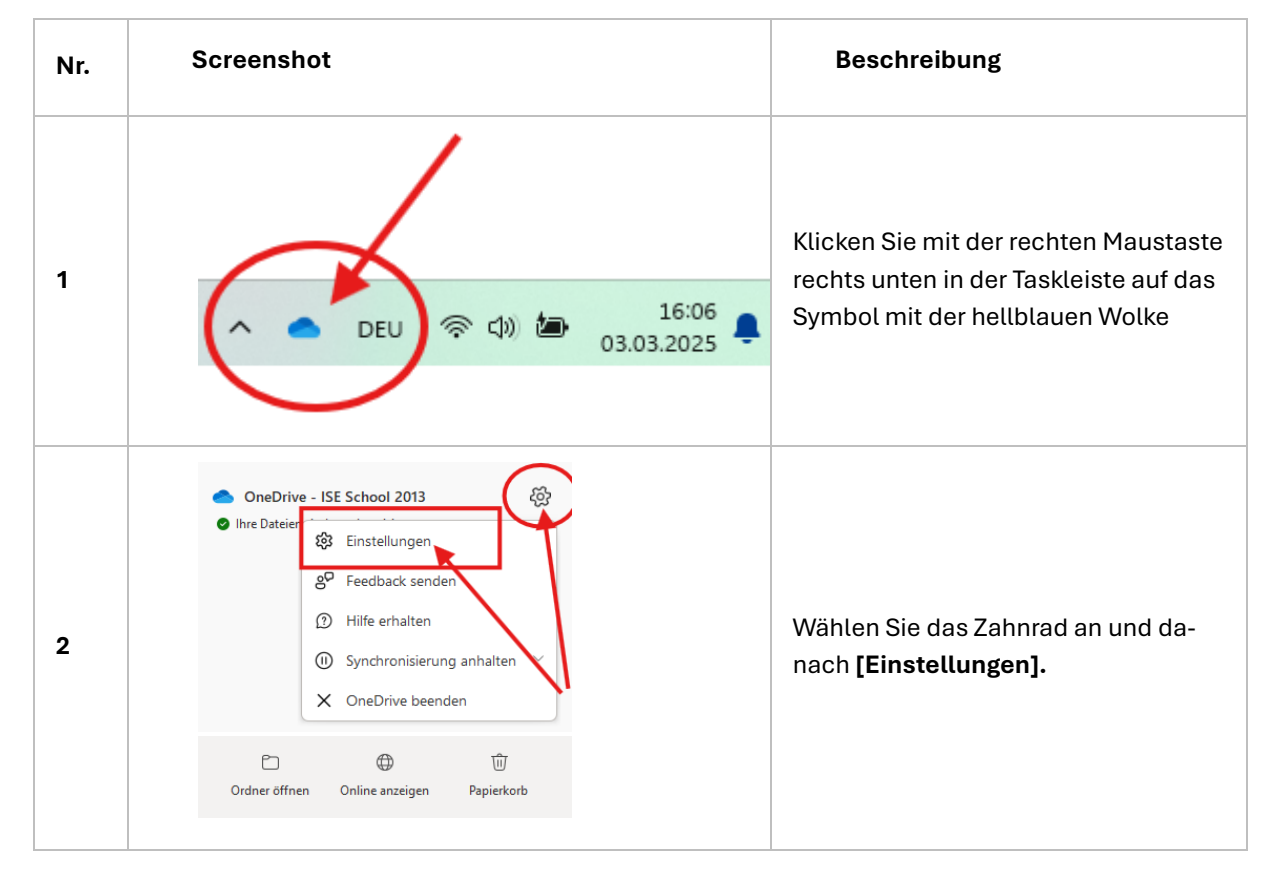

#### Schritt für Schritt Anleitung OneDrive Sync beenden

| 3 | <ul> <li>OneDrive-Einstellungen</li> <li>Synchronisieren und<br/>sichern</li> <li>Konto</li> <li>Benachrichtigungen</li> <li>Info</li> </ul>                  | Konto<br>Michel Arduin<br>michel.arduin@iseschool2013.onr<br>com<br>Verknüpfung dieses PCs aufheber<br>OneDrive - ISE School 2013<br>0 KB auf diesem PC verwendet<br>Milfe erhalten | Ein neues Fenster öffnet sich. Hier<br>sollten Sie unter dem Register [Konto]<br>die Verknüpfung zu dem zu trennen-<br>den Microsoft 365 Konto sehen. Stel-<br>len Sie sicher, dass sie das richtige<br>Konto anwählen und klicken Sie dort<br>auf den Link [ <b>Verknüpfung dieses</b><br><b>PCs aufheben]</b> . |
|---|----------------------------------------------------------------------------------------------------|----------------------------------------------------------------------------------------------------|----------------------------------------------------------------------------------------------------|
| 4 | Verknüpfung des Ko<br>aufheben?<br>Die Synchronisierung Ihrer de<br>(michel.arduin@iseschool201<br>geschäftlichen Inhalte wird be<br>Kontoverknüpfung aufhebe | en Abbrechen                                                                                                    | Sie werden nochmals gefragt, ob Sie<br>die Synchronisation aufheben möch-<br>ten. Bestätigen Sie die Meldung mit<br><b>[Kontoverknüpfung aufheben]</b> .                                                                                                    |
| 5 | Settings (Ľ), Focus                                                                                                    | 目 日 + 120%<br>DEU (小) (二) (1) (1) (1) (1) (1) (1) (1) (1) (1) (1                                                                                                    | <b>Gratulation,</b> Sie haben die Synchro-<br>nisation zu ihrem privaten Gerät er-<br>folgreich aufgehoben. Falls das Ihre<br><b>einzige Verbindung</b> zu OneDrive auf<br>diesem Gerät war, können Sie fest-<br>stellen, dass das Symbol der blauen<br>Wolke von Ihrer Taskleiste nun ver-<br>schwunden ist.     |

 $(\mathbf{i})$ 

**Hinweis:** Sobald Sie die Synchronisation mit Ihrem privaten Gerät deaktiviert haben, bleiben Ihre Daten lokal (das bedeutet, auf Ihrer Festplatte) gespeichert. Sie können diese weiterhin ansehen, verändern und kopieren. Beachten Sie aber, dass diese Dateien nicht mehr online synchronisiert werden, bis Sie diese erneut auf OneDrive laden oder das private Gerät mit den neuen Zugangsdaten verknüpfen.

## Welche Dateien bleiben auf meinem privaten Gerät, nachdem ich die Synchronisation aufgehoben habe?

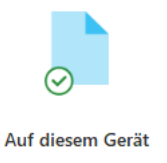

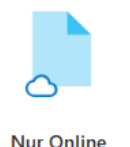

Alle mit einem (grünen) Häkchen markierten Dateien **bleiben auf Ihrem Gerät erhalten.**  Alle mit einer Wolke bezeichneten Dateien sind nach der Aufhebung der Synchronisation auf Ihrem privaten Gerät **nicht mehr zugänglich.** 

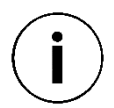

**Hinweis:** Damit es keine Probleme mit verschiedenen Versionen einer Datei gibt, empfehlen wir: Löschen Sie die Dateien auf dem Computer oder verschieben Sie sie in einen anderen Ordner, zum Beispiel in einen Ordner mit dem Namen Backup.

Ihre Dateien sind normalerweise im Ordner: C:\Users\Vorname.Nachname\OneDrive - be-med\ gespeichert. Wenn Sie aber einen anderen Speicherort gewählt haben, kann der Ordner anders heissen.

## Microsoft 365 auf allen privaten Geräten abmelden

Es gibt verschiedene Möglichkeiten, Ihre privaten Geräte abzumelden. Im Folgenden werden wir Ihnen die gängigsten Möglichkeiten zeigen sich von Microsoft 365 auf ihren Geräten abzumelden.

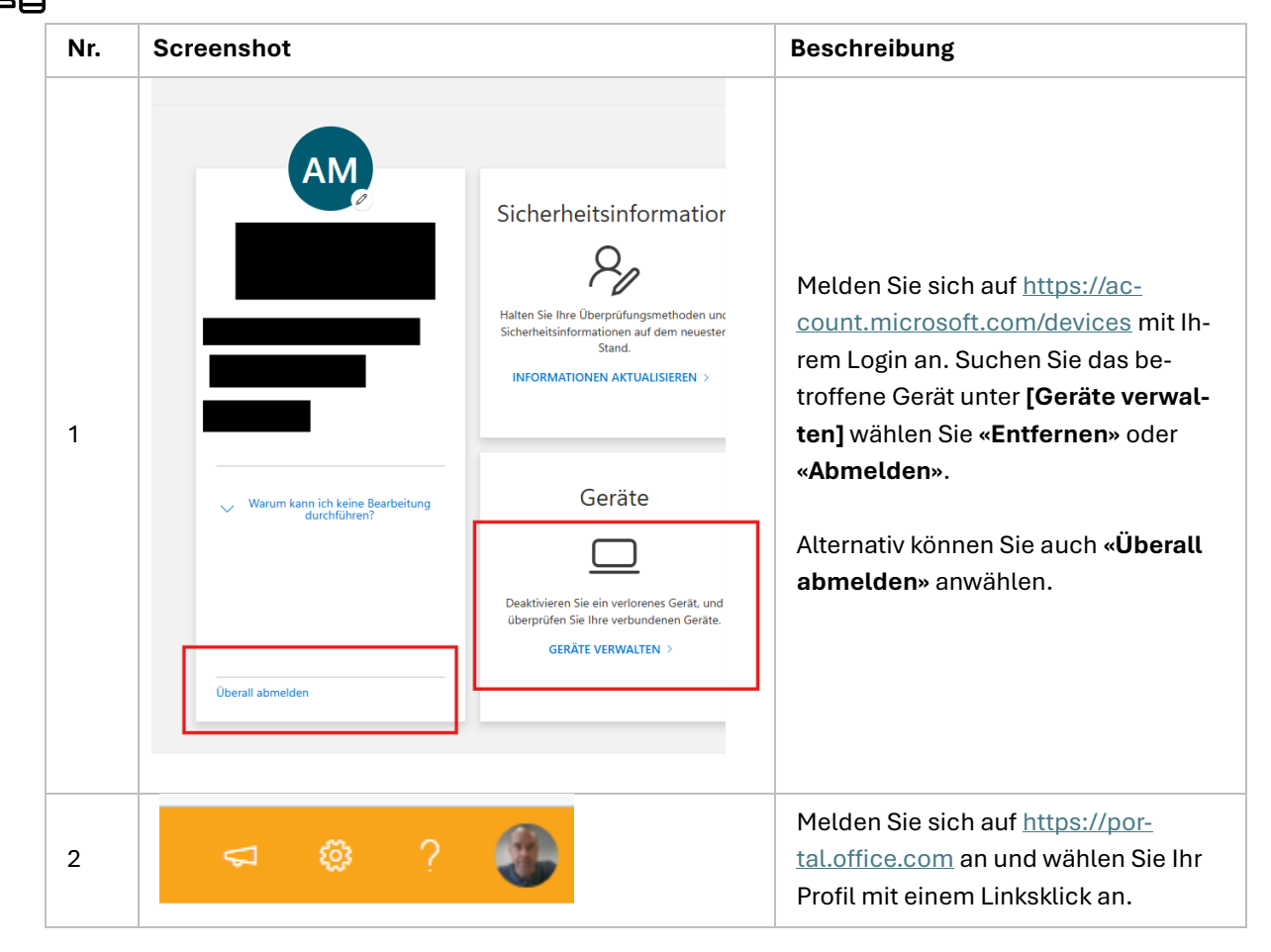

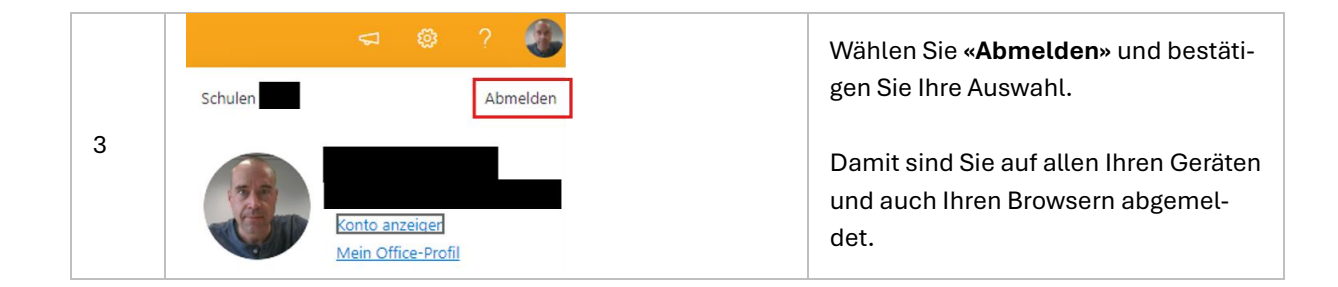

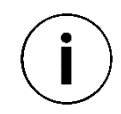

**Hinweis:** Wenn Sie in Microsoft 365 auf **"Überall abmelden"** klicken, werden Sie von allen Geräten und Sitzungen abgemeldet, die mit Ihrem Konto verbunden sind. Deshalb empfehlen wir Ihnen die Abmeldung als letzte Aktion durchzuführen, also nachdem Sie allfällige Forms, Sways etc. gesichert haben.

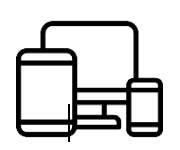

### Microsoft 365 Apps auf iOS und Android

Da manchmal die Apps auf ihren mobilen Geräten angemeldet bleiben sollten Sie, falls Sie die Microsoft 365 Apps auf Ihren mobilen Geräten installiert haben, bei allen Apps von Ihrem ...@<u>stu.be-</u> **med.ch** Account abmelden.